## Bio-Spherix In-vitro Hypoxia system Basic operation

#### To turn on the system

#### (For all users)

1. Turn on the N<sub>2</sub>, O<sub>2</sub>& CO<sub>2</sub> gas cylinders.

To turn on the gases, turn the **main switch** of the gas cylinder in **anti-clockwise** direction.

Do not change the regulator setting (pressure not over 20 psi).

Please kindly inform the FCF staff if the regulator displays gas level less than 300psi.

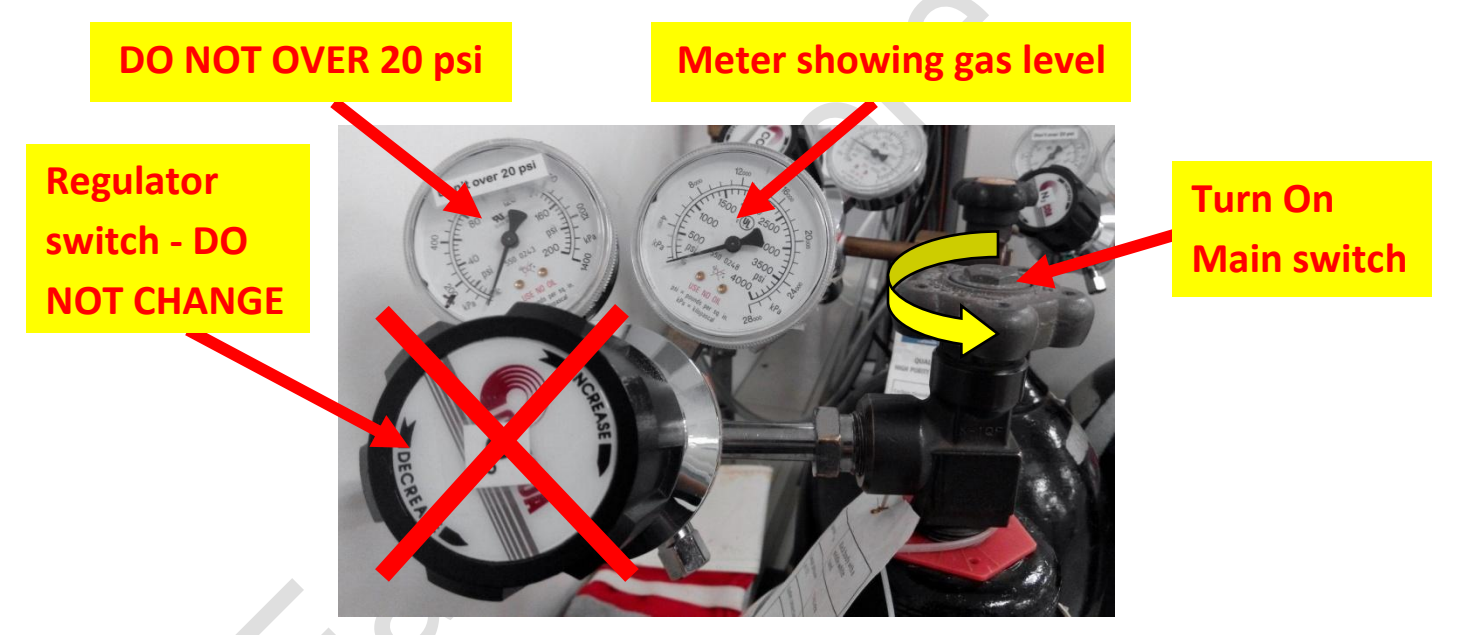

- 2. Put your culture plate/dish into the chamber. Refill chamber's water tank with autoclaved water when necessary.
- 3. Open the"Watview" in the computer.

| WatView - [Control]                                                              |                                                                                                    |                                                                                  |                                 | _8_ |
|----------------------------------------------------------------------------------|----------------------------------------------------------------------------------------------------|----------------------------------------------------------------------------------|---------------------------------|-----|
| File System Recipe Event Logs                                                    | Trend Plot View Tools Help                                                                                                    |                                                                                  |                                 |     |
| Last Recipe Downloaded<br>Test                                                   |                                                                                                    |                                                                                  |                                 |     |
| Dissolved Oxygen 1 Process: 400 Setpoint: ntrol Mode not Aa Control Mode: Manual | Select Incubator/Parameter  Incubator 1 02  Process:  Setpoint:  Control Mode  Control UP Control Down 0.000 %  Set at 0 if Control Mode = Manual | Incubator 1 Pump Off<br>Incubator 2 Pump Off<br>Pump must be on when controlling | Control<br>Calibration<br>Setup |     |

4. Turn on the pump of the incubator you need to use.

| Incubator 1 Pump<br>Incubator 2 Pump | Off 4            | .1 Double click |   |
|--------------------------------------|------------------|-----------------|---|
| Pump must be on when                 | controlling      |                 |   |
| -                                    |                  |                 |   |
| CLS204-RS(#11) Output 21             |                  |                 |   |
| State                                |                  |                 |   |
| Off<br>On                            | 4.2 Select "C    | )n"             | 0 |
| Make a selection                     |                  |                 |   |
|                                      | 4.3 Click "Send" |                 |   |
| Send Cancel Help                     |                  |                 |   |

5. Select the "Incubator/Parameter" you need to use.

| Incubator 1 O2  | -                            |
|-----------------|------------------------------|
| Incubator 1 O2  |                              |
| Incubator 1 CO2 | este ste ste ste ste ste ste |
| Incubator 2 O2  |                              |
| Incubator 2 CO2 |                              |
| N/A             |                              |

6. Select Control mode to "Auto".

X

| Control Mode<br>Manual | Pump mu        | L Double clic | k      |           |
|------------------------|----------------|---------------|--------|-----------|
| Control Down           | 1              |               |        |           |
| 0.000 %                | Incubator 1 02 |               |        |           |
| trol Mode = Man        | Control 9      | Status        |        |           |
|                        | Manual         | -             |        |           |
|                        | Manual         |               | 5.2 Se | lect "Aut |
|                        | Auto           |               |        |           |
|                        | Lindie         |               |        |           |
| -                      |                | 5.3 Click "S  | end"   |           |
|                        | Send Cance     | a Teib        |        |           |

7. Enter  $O_2/CO_2$  set point.

| Control UP      | Control Down    |                   |          |                            |  |
|-----------------|-----------------|-------------------|----------|----------------------------|--|
| 0.000 %         | 0.000 %         | - Incubator 1 02- |          |                            |  |
| Set at 0 if Con | trol Mode = Man | Setp              | er       | .g. for 1.0%<br>Iters 1.0) |  |
|                 |                 | Range: -0.9       | to 640.0 |                            |  |

- 8. Repeat Step 4 to 6 for the "Incubator/Parameter" you need to use.
- 9. Check the process value to see the  $O_2 \& CO_2$  levels are reaching your set point.

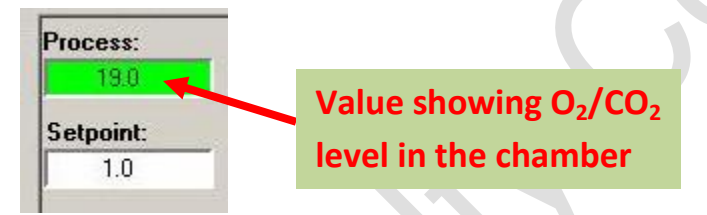

(Continues on next page)

# (Step 10 to 14 for users need to use the profile control for intermittent hypoxia experiment only)

**10.** Select Tools  $\rightarrow$  CLS200/MLS300 Profile Control

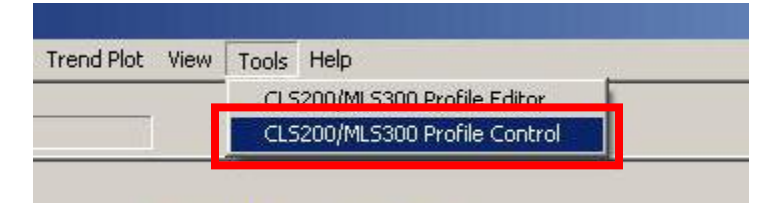

11. Download the profile for the "Incubator/Parameter" you need to control. (If you do not have the profile, please contact FCF staff.)

| ile Operation Setup | Help          |         |              |              |                 |
|---------------------|---------------|---------|--------------|--------------|-----------------|
|                     | Profile       |         | Statu 11     | .1 Right cli | ck 🛛            |
| Incubator 1 02      | <none></none> |         | <n a=""></n> | _            |                 |
| Incubator 1 CO2     | <none></none> |         | <n a=""></n> | 11.2         | Click "Download |
| Incubator 2 02      | <none></none> | Downloa | ad 🔶         |              |                 |
| Incubator 2 CO2     | <none></none> | Edit    | >            |              |                 |
| N/A                 | <none></none> | 10000   | SN782        |              |                 |

12. Open the profile need to be used. (In the "Oxycycler Profiles" folder on the desktop)

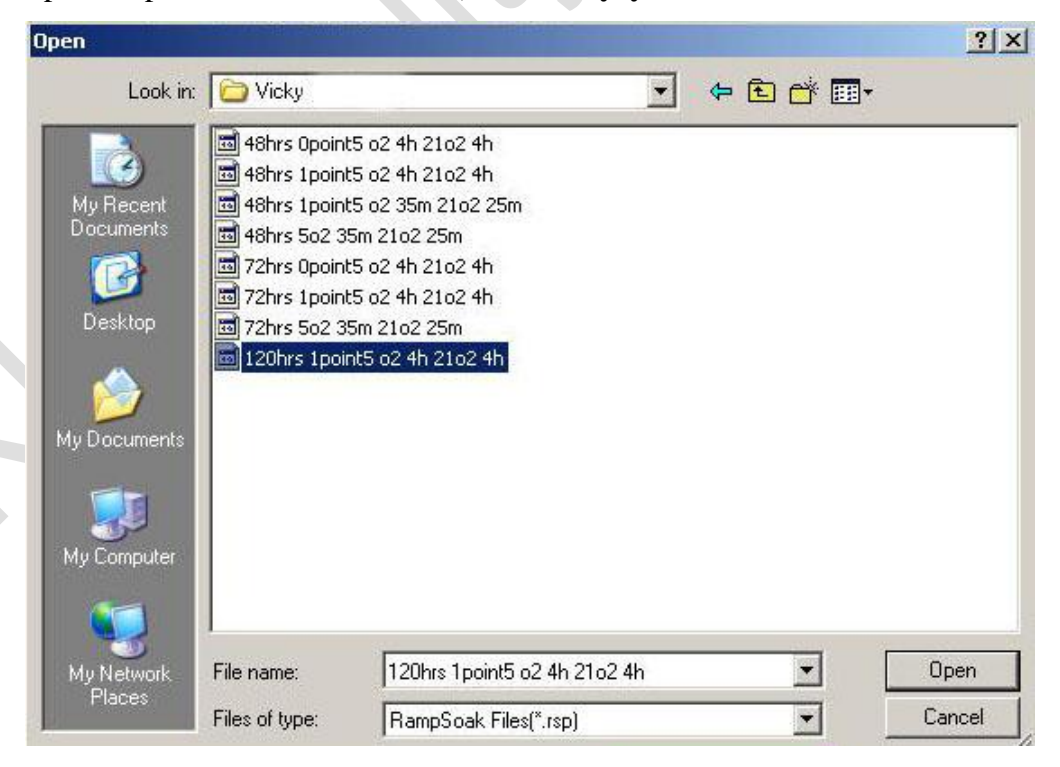

13. When the profile is loaded and the status is "Ready", start the profile by select "Run".

| file Operation Setu | ip Help                      | -                                                     | 1         | 3.1 Right click  |
|---------------------|------------------------------|-------------------------------------------------------|-----------|------------------|
|                     | Profile                      | Status                                                | Segment   |                  |
| Incubator 1 02      | 120hrs 1point5 o2 4h 21o2 4h | Ready                                                 | Ready     |                  |
| Incubator 1 CO2     | <none></none>                | <n a=""></n>                                          |           | 12.2 Click "Pup" |
| Incubator 2 02      | <none></none>                | <n <="" td=""><td>Rup</td><td>15.2 CIICK RUI</td></n> | Rup       | 15.2 CIICK RUI   |
| Incubator 2 CO2     | <none></none>                | <n <="" td=""><td>Hold</td><td></td></n>              | Hold      |                  |
| N/A                 | <none></none>                | <n <="" td=""><td>Continue</td><td></td></n>          | Continue  |                  |
|                     | 12                           | 0                                                     | Terminate |                  |
|                     |                              |                                                       | Upaccian  |                  |

14. When the profile is running, the program will show the "Profile Time Remaining" and

#### "Cycle Number".

The profile can be pause by selecting "Hold" or stop by selecting "Terminate".

| File Operation Setu                   | ıp Help                      |                                                                 |           | Right click               |                           |              |
|---------------------------------------|------------------------------|-----------------------------------------------------------------|-----------|---------------------------|---------------------------|--------------|
|                                       | Profile                      | Status                                                          | Gegment   | Segment Lime<br>Remaining | Profile Time<br>Remaining | Cycle Number |
| Incubator 1 02                        | 120hrs 1point5 o2 4h 21o2 4h | Run                                                             | Segment 1 | 00:00 h:m                 | 07:55 h:m                 | 1 of 15      |
| Incubator 1 CO2                       | <none></none>                | <n a=""></n>                                                    |           |                           |                           |              |
| Incubator 2 02                        | <none></none>                | <n a<="" td=""><td>Run</td><td></td><td></td><td></td></n>      | Run       |                           |                           |              |
| Incubator 2 CO2                       | <none></none>                | <n a<="" td=""><td>Hold</td><td></td><td></td><td></td></n>     | Hold      |                           |                           |              |
| N/A                                   | <none></none>                | <n a<="" td=""><td>Continue</td><td></td><td></td><td></td></n> | Continue  |                           |                           |              |
| · · · · · · · · · · · · · · · · · · · |                              |                                                                 | Terminate | 30                        |                           |              |
|                                       |                              |                                                                 | Unassign  |                           |                           |              |

### End for turn on the system

(Continues on next page)

## To turn off the system

1. Open the "Watview" in the computer.

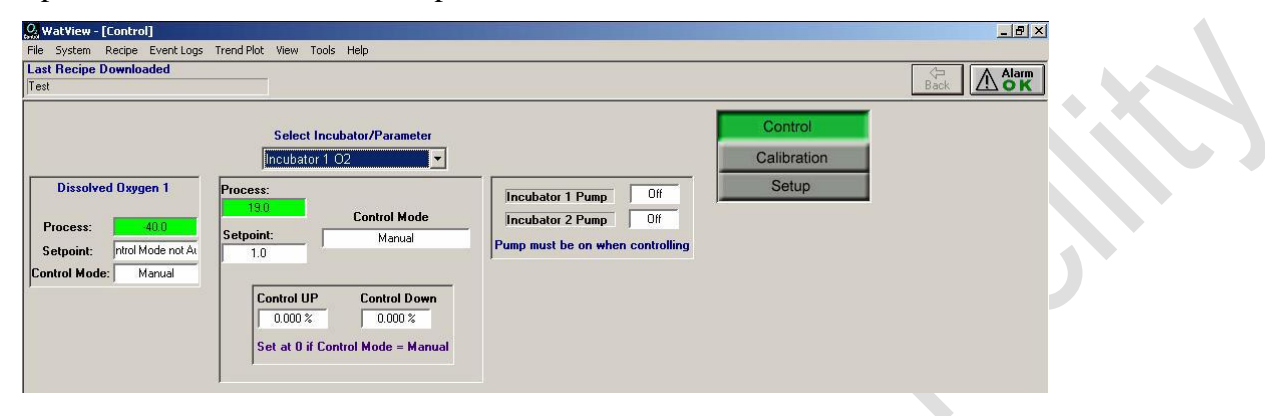

# (Step 2 & 3 for users used the profile control for intermittent hypoxia experiment only. For other users please skip to Step 4)

When the profile is ended, the status will show "Ready". Unload the profile by selecting "Unassign".

| ne operation bett | l l                          |              | 2.1       | Right click |
|-------------------|------------------------------|--------------|-----------|-------------|
|                   | Profile                      | Status       | Segment   |             |
| Incubator 1 02    | 120hrs 1point5 o2 4h 21o2 4h | Ready        | Ready     |             |
| Incubator 1 CO2   | <none></none>                | <n a=""></n> | 1         |             |
| Incubator 2 02    | <none></none>                | <n a=""></n> | Run       |             |
| Incubator 2 CO2   | <none></none>                | <n a=""></n> | Hold      |             |
| N/A               | <none></none>                | <n a=""></n> | Continue  |             |
|                   |                              |              | Terminate | 2.2 Click   |
|                   |                              |              | Unassign  |             |

3. Close the "CLS200/MLS300 Profile Control" window.

#### (For all users)

 $\langle \rangle$ 

4. Turn off the pump of the incubator you have used.

|   | Incubator 1 Pump                                      |
|---|-------------------------------------------------------|
|   | Incubator 2 Pump Off                                  |
|   | Pump must be on when controlling                      |
|   |                                                       |
|   |                                                       |
|   | - CLS204-BS(#11) Output 21                            |
|   | State                                                 |
|   | Diff A 2 Select "Off"                                 |
|   |                                                       |
|   | Un Make a selection                                   |
|   |                                                       |
|   | 4.3 Click Send                                        |
|   | Send Cancel Help                                      |
|   | Select the "Incubator/Parameter" you have used        |
| • | select the <b>incubator/i arameter</b> you have used. |
|   | Select Incubator/Parameter                            |
|   | Incubator 1 O2                                        |
|   | Incubator 1 CO2                                       |
|   | Incubator 2 O2                                        |
|   | Incubator 2 CO2                                       |
|   |                                                       |
| • | Select Control mode to "Manual".                      |
|   | 6.1 Double click                                      |
|   | P                                                     |
|   |                                                       |
|   | Control Down                                          |
|   | 0.000 %                                               |
|   | Incubator 1 02                                        |
|   | control mode = man                                    |
|   | Manual 6.2 Select "Manual"                            |
|   | Manual Auto                                           |
|   | Tune                                                  |

6.3 Click "Send"

пер

Send

Cancer

7. Set Control Up and Control Down to"0.0%". (Important!)

| Control UP      | Control Down    |                             |                 |   |
|-----------------|-----------------|-----------------------------|-----------------|---|
| 0.000 %         | 0.000 %         | - Incubator 1 02-           | 1               | A |
| Set at O if Con | trol Mode = Man | Heat Output                 | 7.2 Enter "0.0" |   |
|                 |                 | 0.000                       |                 |   |
| 7.1 Dou         | ble click       | Range: 0.000 % to 100.000 % |                 |   |
|                 |                 | 7.3 Clic                    | k "Send"        |   |
|                 |                 |                             |                 |   |

- 8. Repeat Step 4 to 7 for all the "Incubator/Parameter" you have used.
- 9. Remove your culture plate/dish from the chamber. Clean the chamber with 70% ethanol.
- 10. If the chamber is not using by other user, turn off all the gas cylinders.

To turn off the gases, turn the **main switch** of the gas cylinder in **clockwise** direction.

Do not change the regulator switch setting.

Please kindly inform the FCF staff if the regulators display gas level less than 300psi.

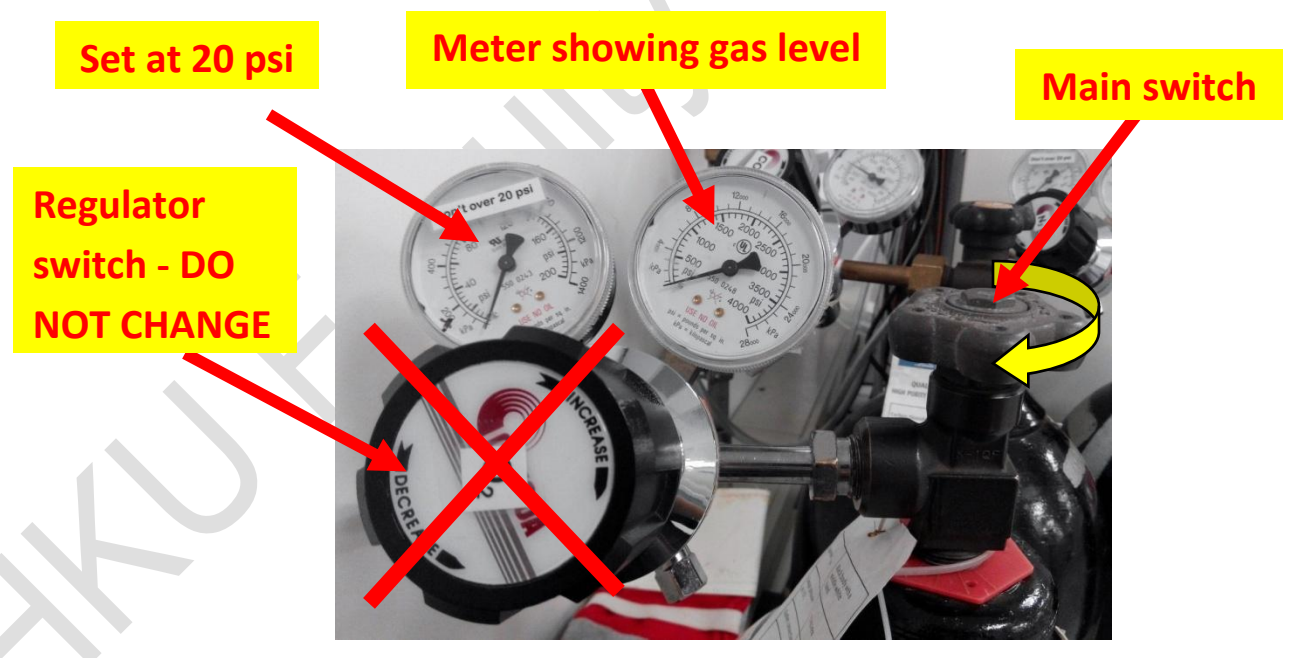

**11.** Please sign the **log sheet** before you leave.

#### End for turn off the system

End